Easy Writer Manual

# 操作マニュアル (iOS端末)

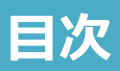

| 01 | I | メインメニュー 2            |
|----|---|----------------------|
| 02 |   | メイン画面 <mark>3</mark> |
| 03 | T | マーケットプレイス 4          |
| 04 |   | 機能説明 6               |
| 05 |   | スライドの作成ガイド           |

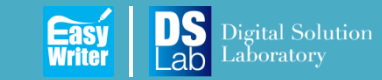

Update : 2016.04.01

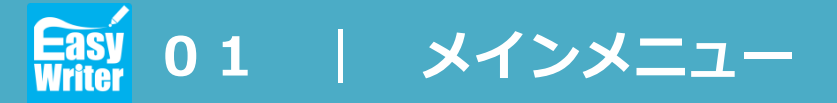

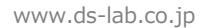

### ■ メニューの説明

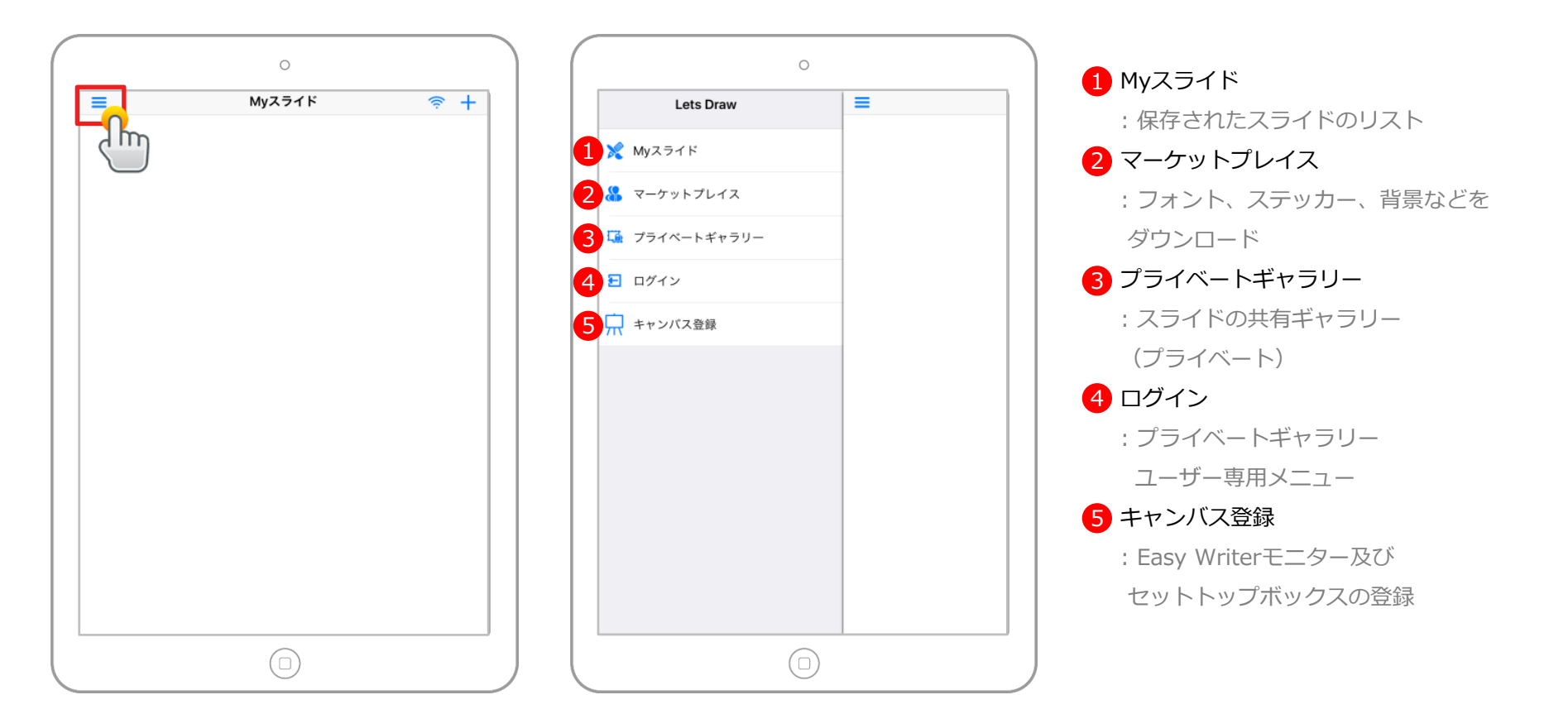

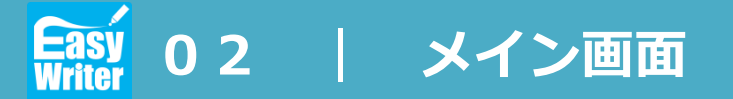

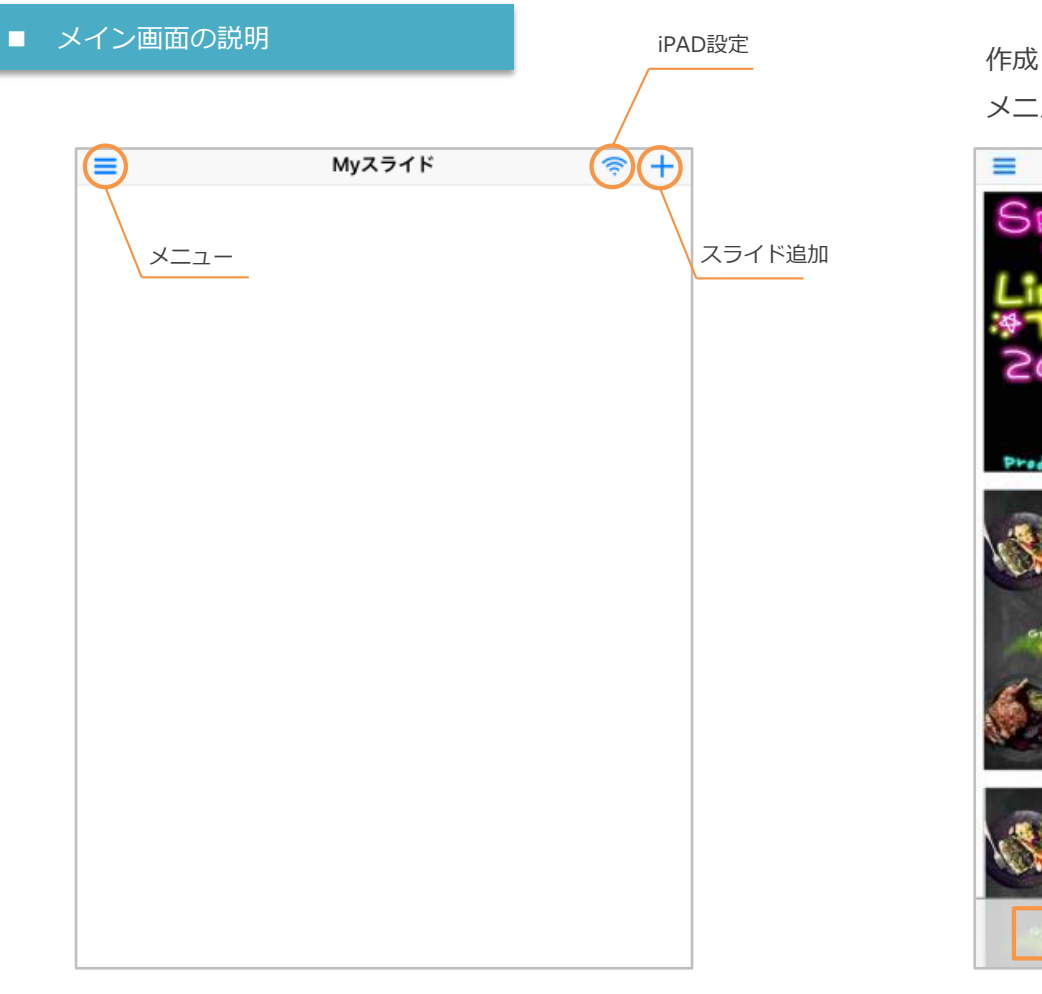

作成したスライドを長押しすると、削除や転送するための メニューが画面の下部に表示されます。

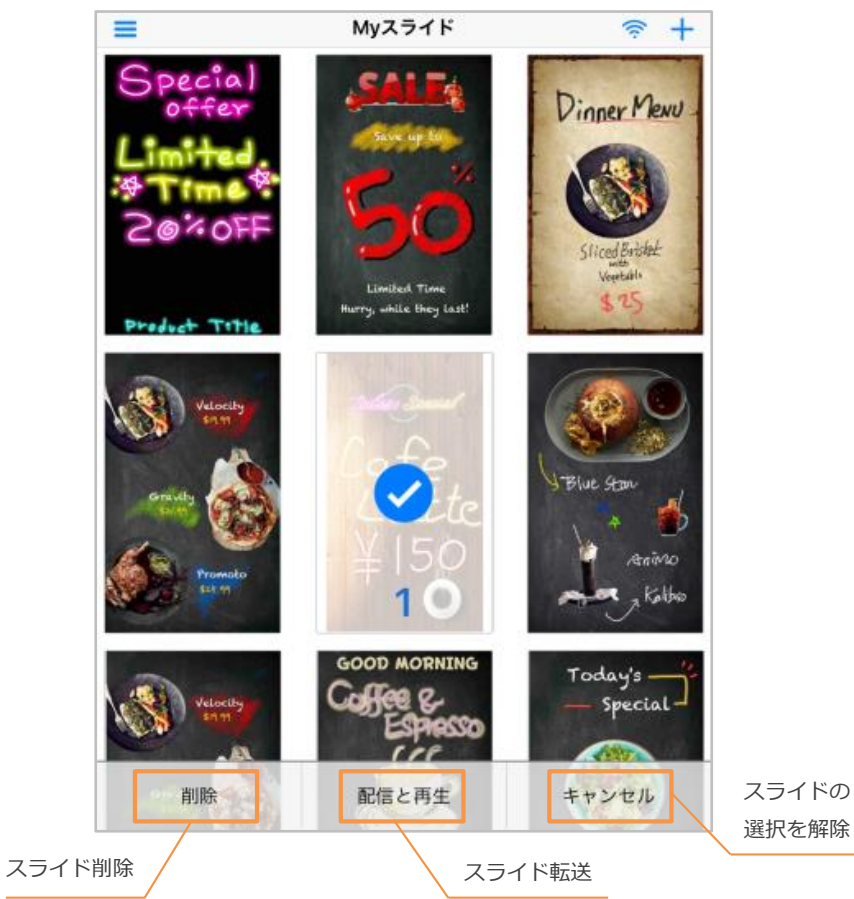

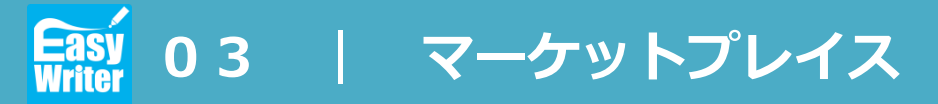

### ■ マーケットプレイス

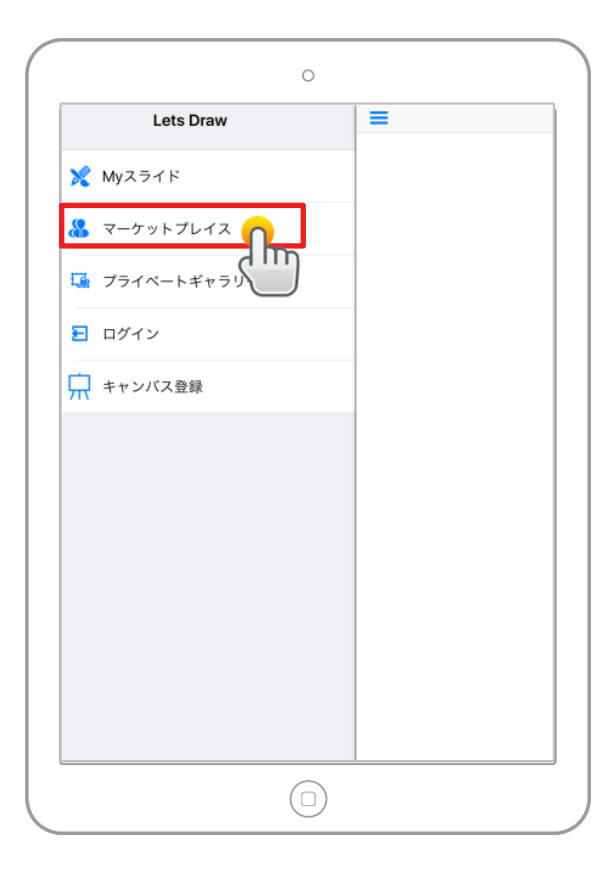

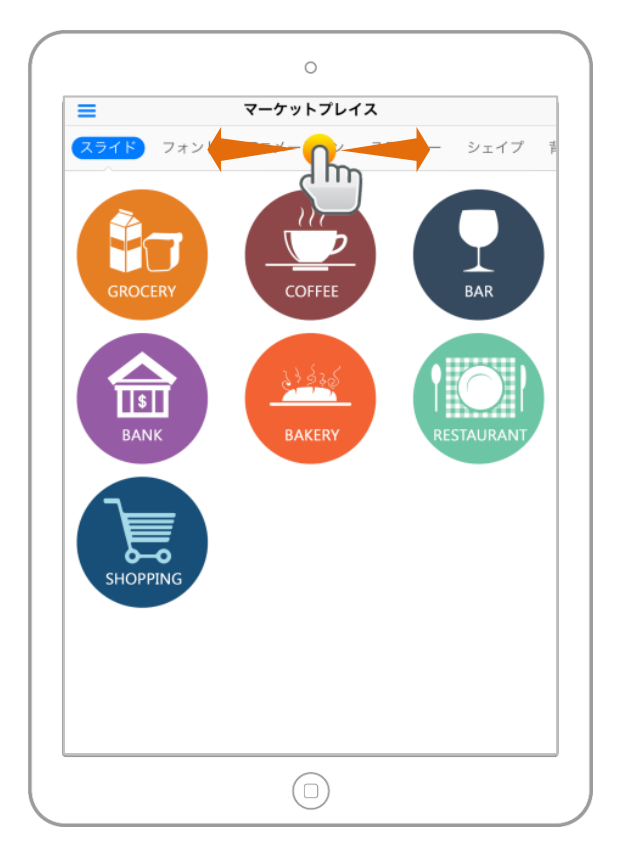

フォント、アニメーションステッカーなど、 様々なテンプレート素材をダウンロードし て使用することができます。

#### カテゴリ

- スライド
- フォント
- アニメーション
- ステッカー
- シェイプ

- 背景

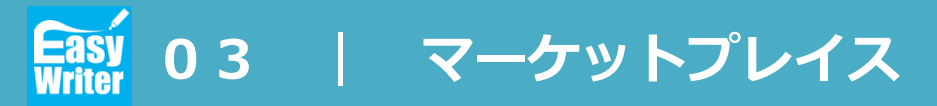

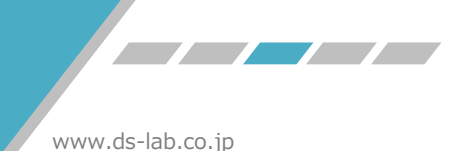

■ テンプレートのダウンロード

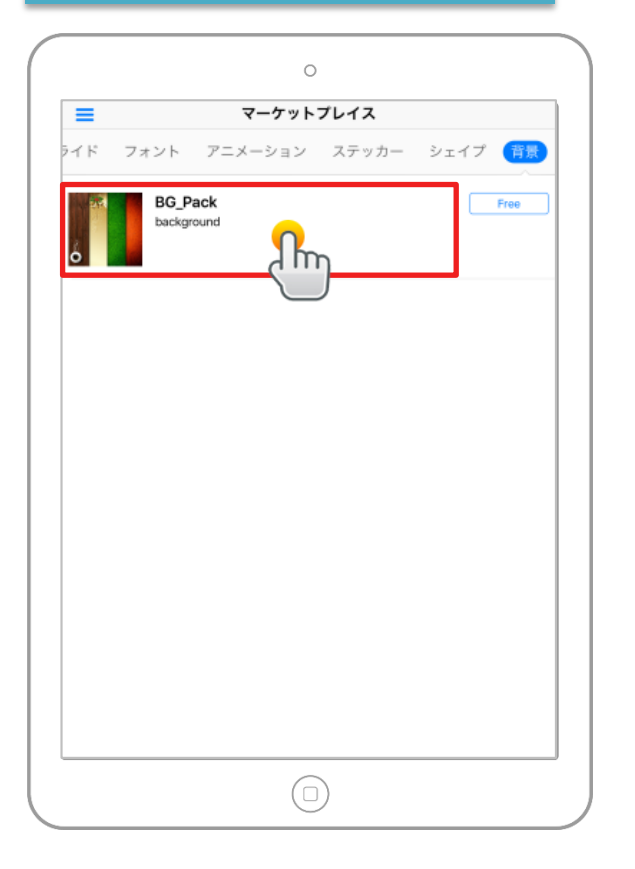

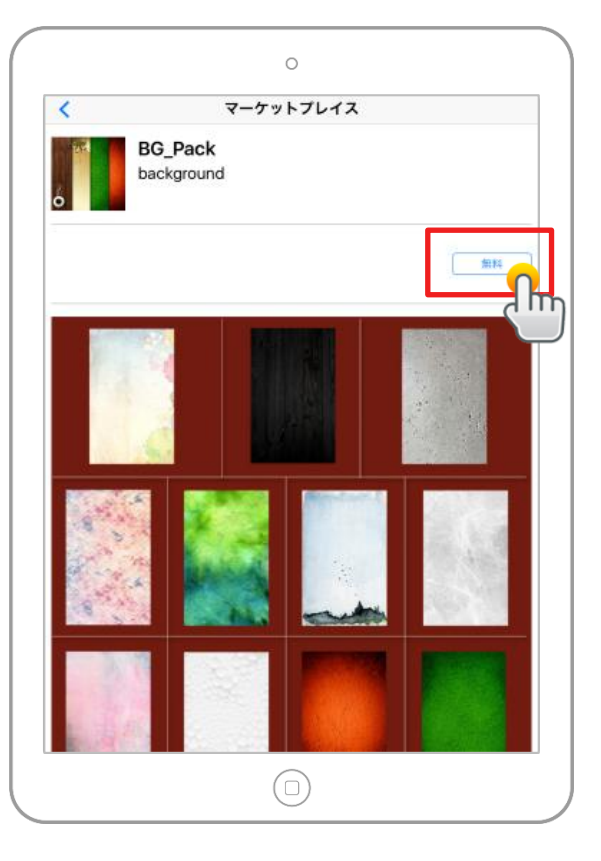

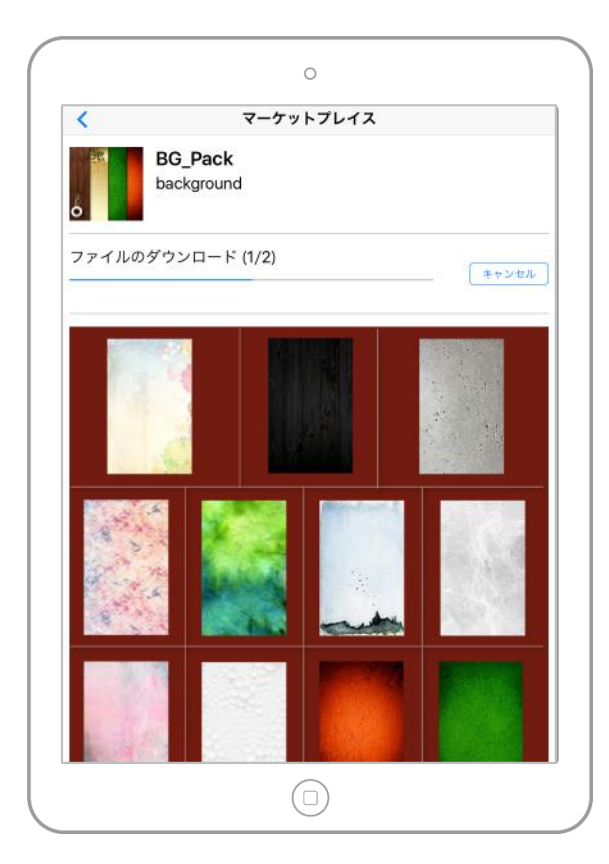

ダウンロードしたいテンプレートを 選択します。 ダウンロードボタンを クリックします。 ダウンロードが完了したら、 スライドの作成画面で 使用することができます。

3

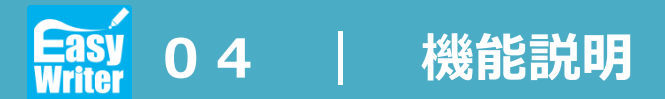

キャンセル

### ■ 背景

### バックグラウンド画像の配置やバックグラウンドの色を設定

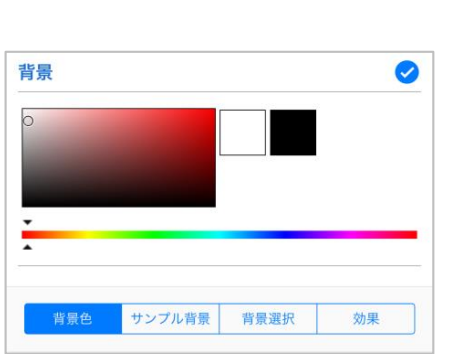

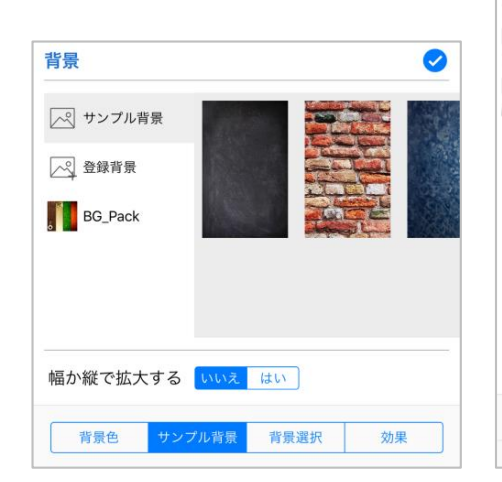

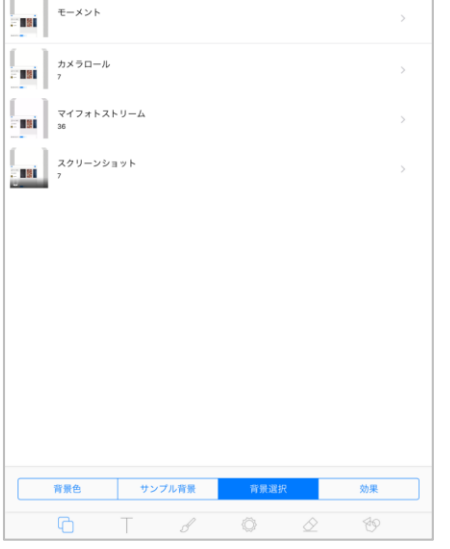

写真

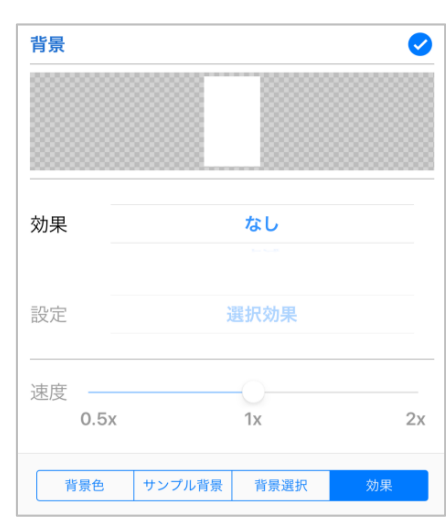

背景色

画像を単色で塗りつぶす。

サンプル背景
 サンプル画像及びダウンロード
 した画像を背景に使用します。

アルバムに保存された画像を 背景に選択します。

背景選択

背景の効果を設定します。 [効果の種類] なし/点滅/反発/回転/レインボー

効果

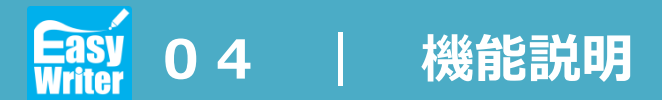

# ■ テキスト

#### 画面上にテキストを配置する際に使用

| Preview Text        |       |         |      |
|---------------------|-------|---------|------|
| 10                  |       | — 50 サイ | ズ: 0 |
| O C                 | = = = | ≡       |      |
| Д 7721              | АВС   | ABC     | AB   |
| あ Japanese<br>Fonts |       |         |      |

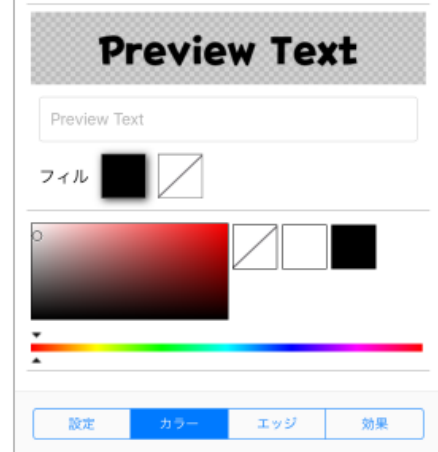

Ø

| Previe                                  | w Text |
|-----------------------------------------|--------|
| Preview Text                            |        |
|                                         | +      |
| ) — — — — — — — — — — — — — — — — — — — |        |
|                                         |        |
|                                         |        |
|                                         |        |

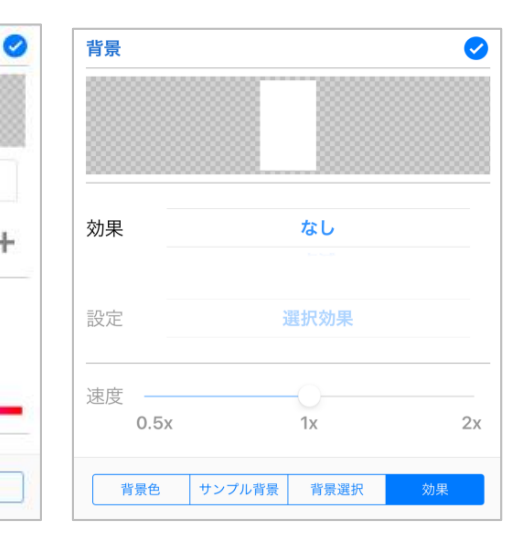

設定
 テキストのフォント及びサイズ
 を設定します。

・ カラー

テキスト

テキストの色を設定します。 フィルから2つ目の枠の色を設 定すると、グラデーション効果 を与えることができます。 ・ エッジ

テキスト外枠の色を設定します。

テキストの効果を設定します。 [効果の種類] なし/点滅/反発/回転/レインボー

効果

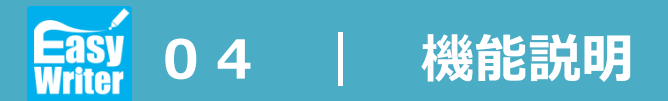

### ■ ブラシ

#### 画面上に手描きする際に使用

\*軌跡も記録されます

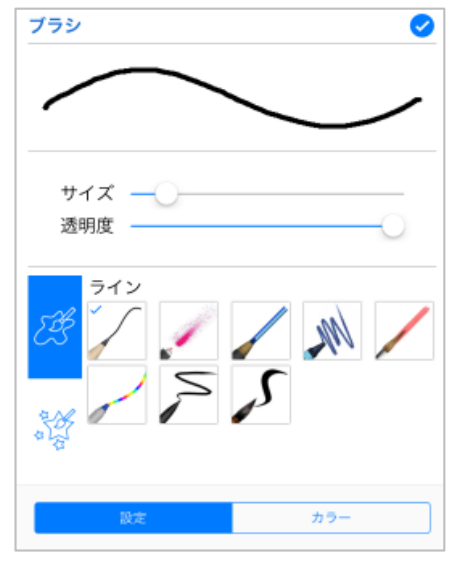

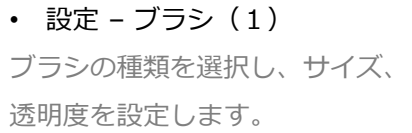

設定 – ブラシ(2)
 クリップアートから選択して星
 やハート形やテキストの形とし
 て描画することができます。

 $\rightarrow$  (+)

カラー

ブラシ

サイズ ——

٠.

クリップアート

🔎 🖉

クリップアート選択

透明度

Ê

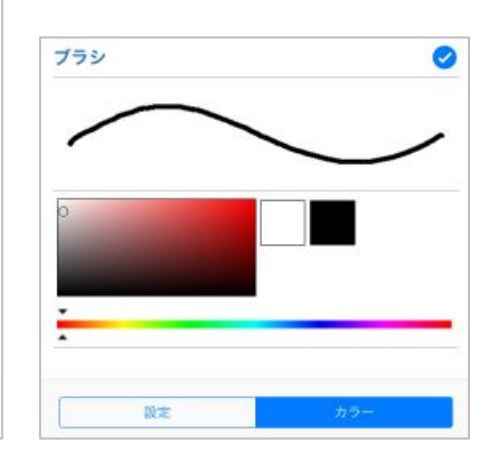

カラー
 ブラシの色を選択します。

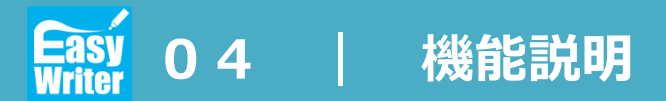

写真

キャンセル

### ■ ステッカー

タブレットに登録したステッカーを配置する際に使用

ステッカー

\*軌跡も記録されます

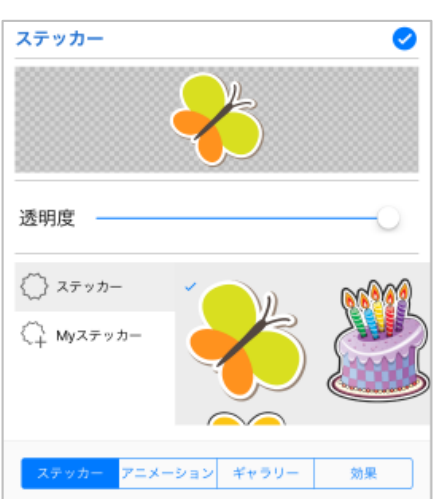

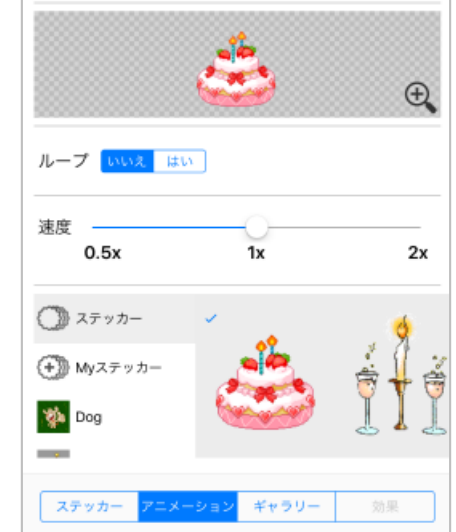

0

モーメント
 カメラロール

マイフォトストリーム 61

ステッカー
 保存したステッカーやダウン
 ロードしたステッカーを使用す
 ることができます。

アニメーション
 ギャラリー
 動きのあるステッカーを使用す
 ることができます。
 マーケットプレイスを通じてダ
 ウンロードが可能です。再生速
 度やリピートの設定が可能です。

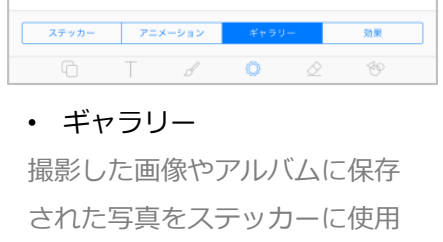

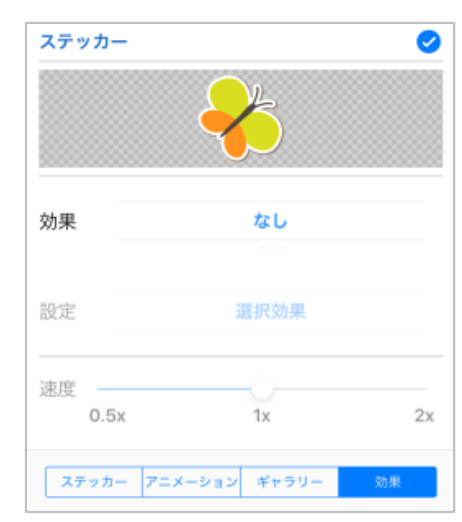

効果

ステッカーの効果を設定します。 [効果の種類] なし/点滅/反発/回転/レインボー

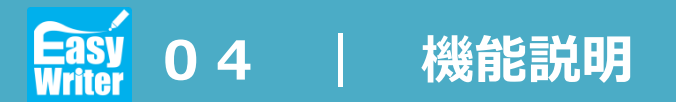

# ■ 消しゴム

画面に描いた手描きを消去

\*バックグラウンドやテキストは適用されません

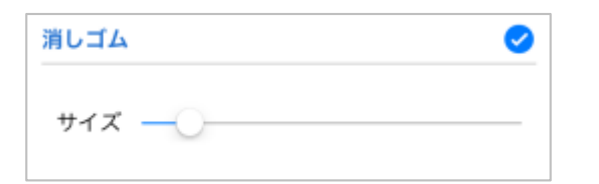

#### ・ サイズ

消しゴムのサイズを設定します。 (消しゴムの形状は円形)

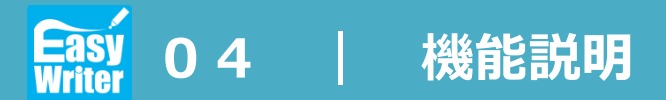

#### ■ シェイフ

# 様々な形のシェイプを追加することができます \*シェイプの色や枠線は変更可能

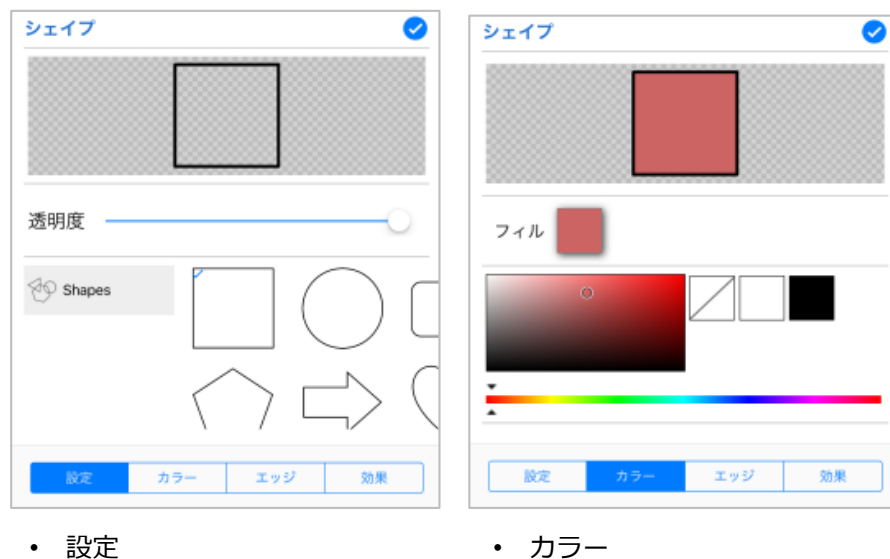

- 政上
- シェイプの形を選択します。

シェイプ内部の色を選択します。

 シェイプ
 マ

 サイズ
 マ

 酸定
 カラー

 エッジ
 効果

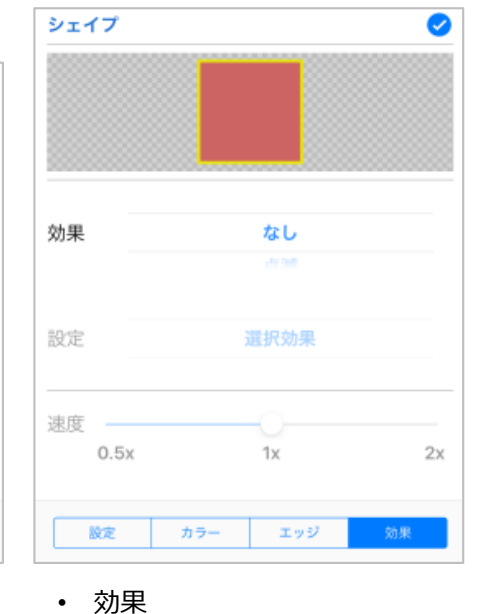

エッジ
 シェイプの外枠の色や太さを設
 定します。

シェイプの効果を設定します。 [効果の種類] なし/点滅/反発/回転/レインボー

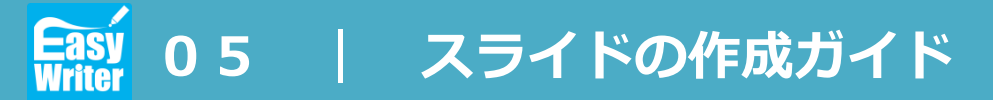

### ■ スライドの追加

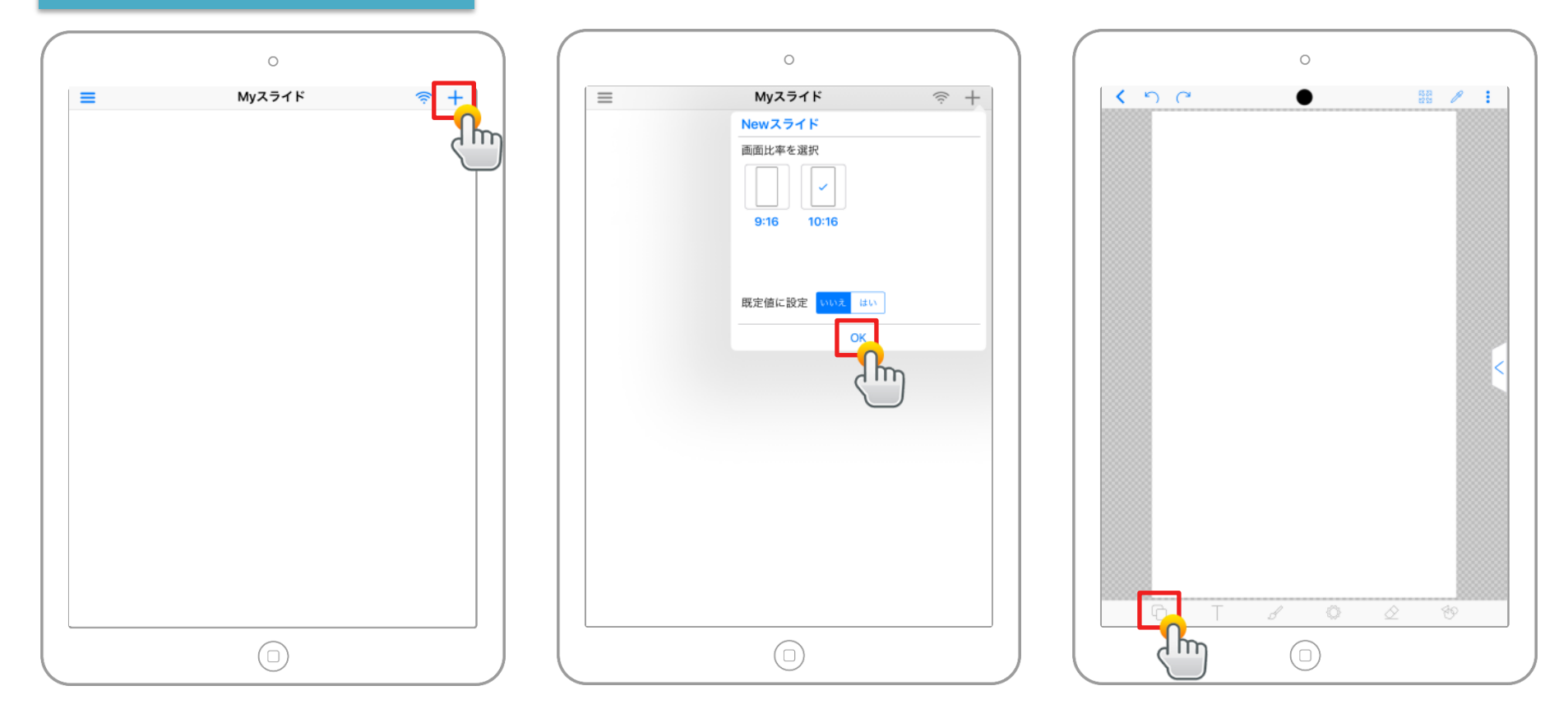

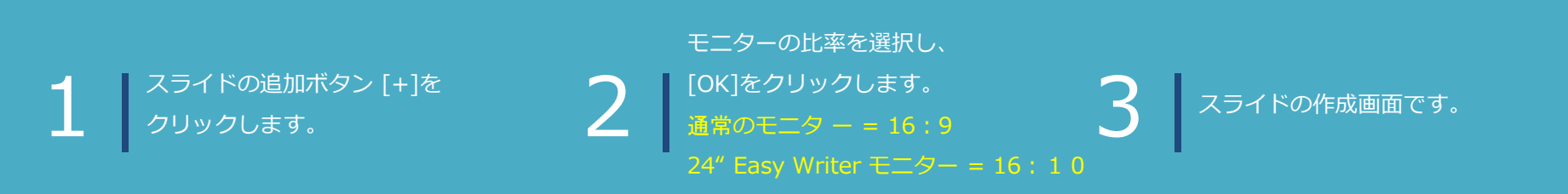

www.ds-lab.co.jp

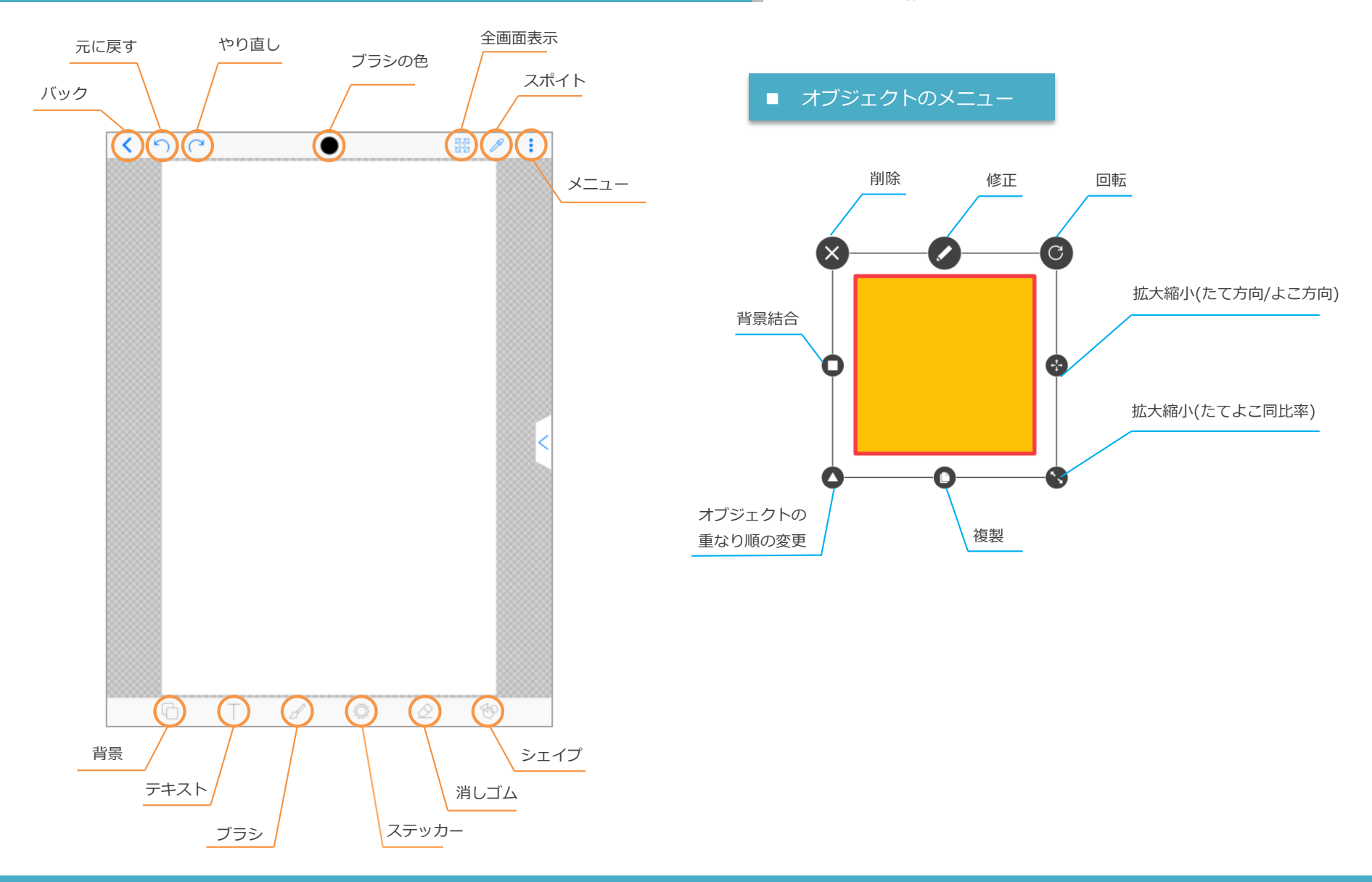

www.ds-lab.co.jp

### ■ 背景の選択 / テキストの追加

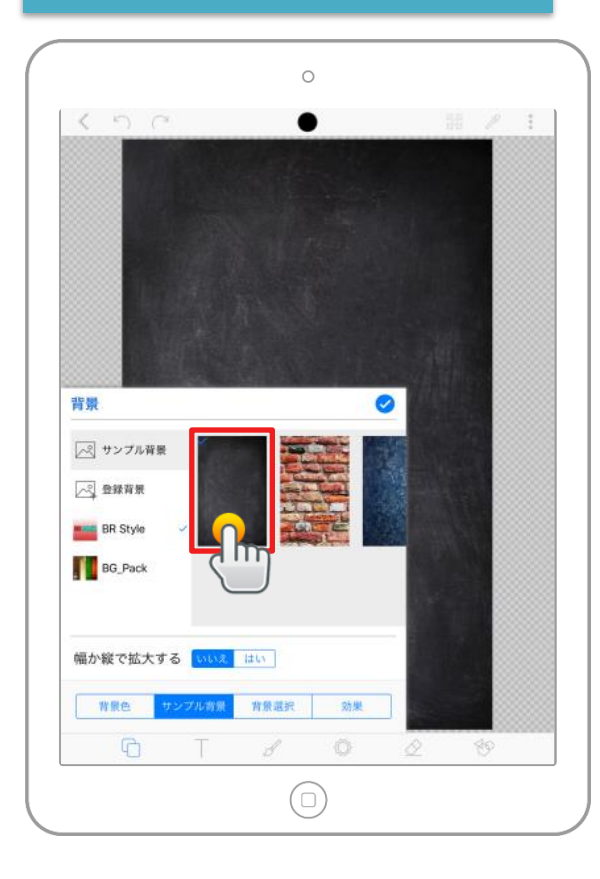

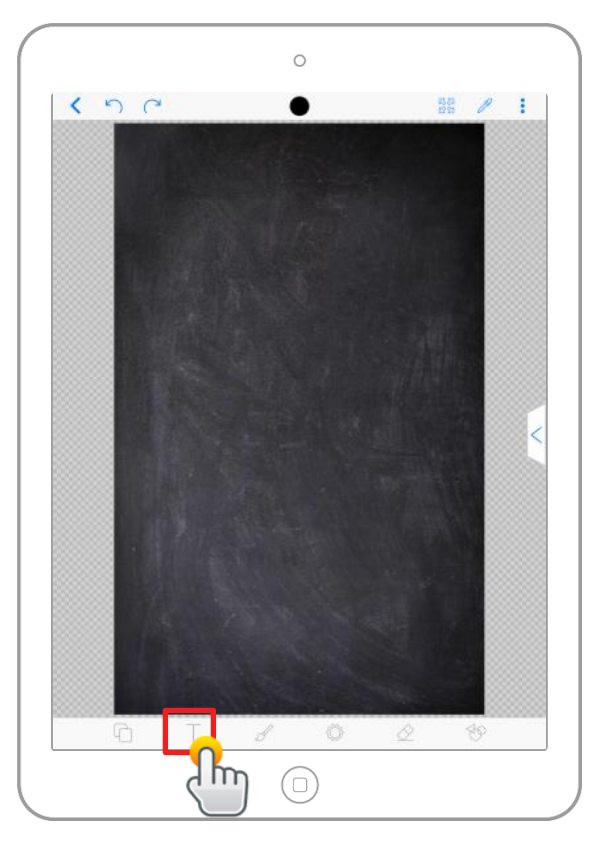

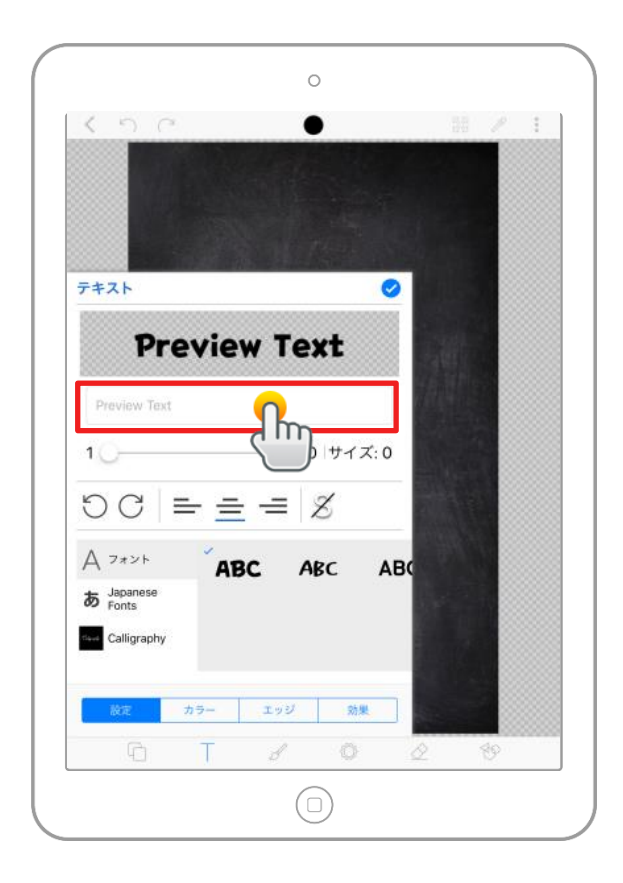

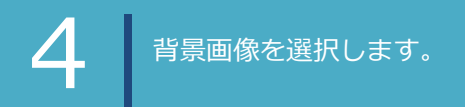

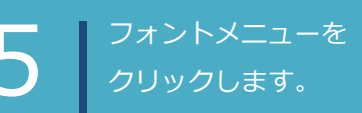

\_\_\_\_\_ テキストの入力とサイズを調整します。

www.ds-lab.co.jp

### ■ テキストの追加

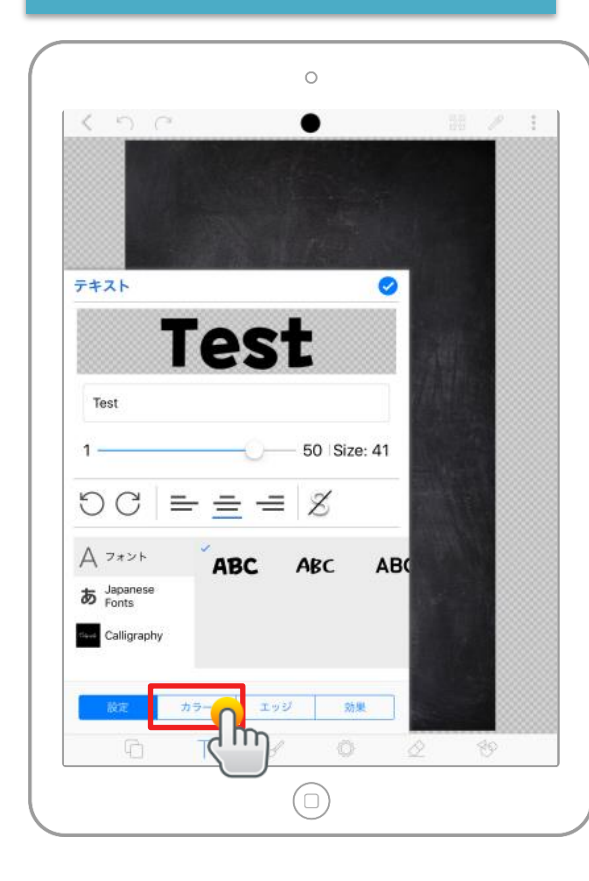

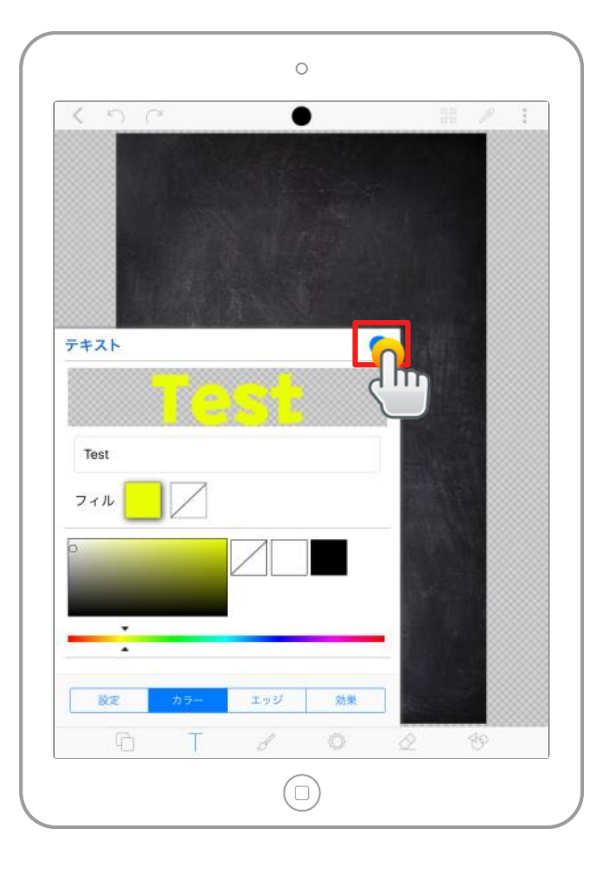

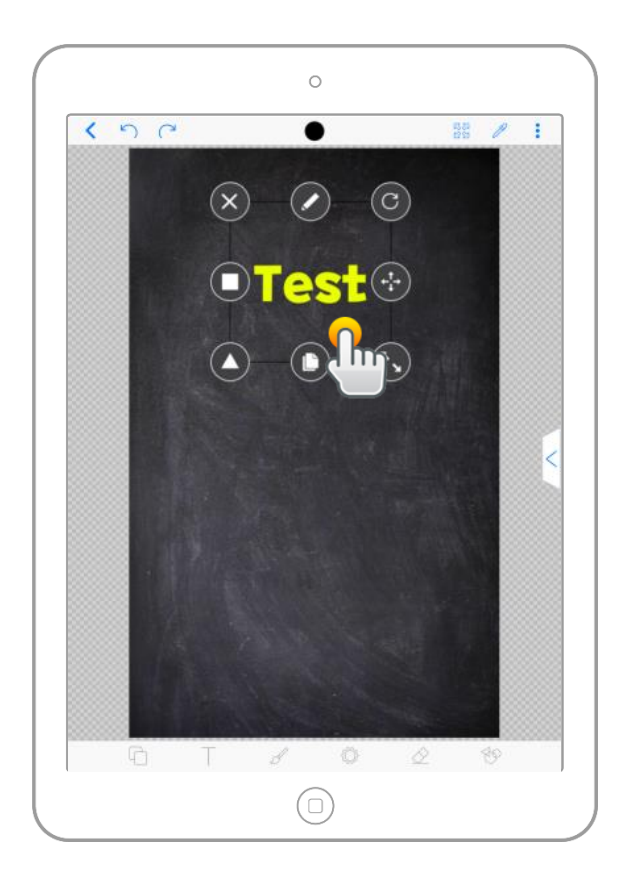

7 "カラー"メニューをクリックします。

フォントの色を変更して、 [**√**]をクリックします。

ドラッグしてサイズ調整と位置を移動することができます。

www.ds-lab.co.jp

# ■ アニメーションステッカーの追加

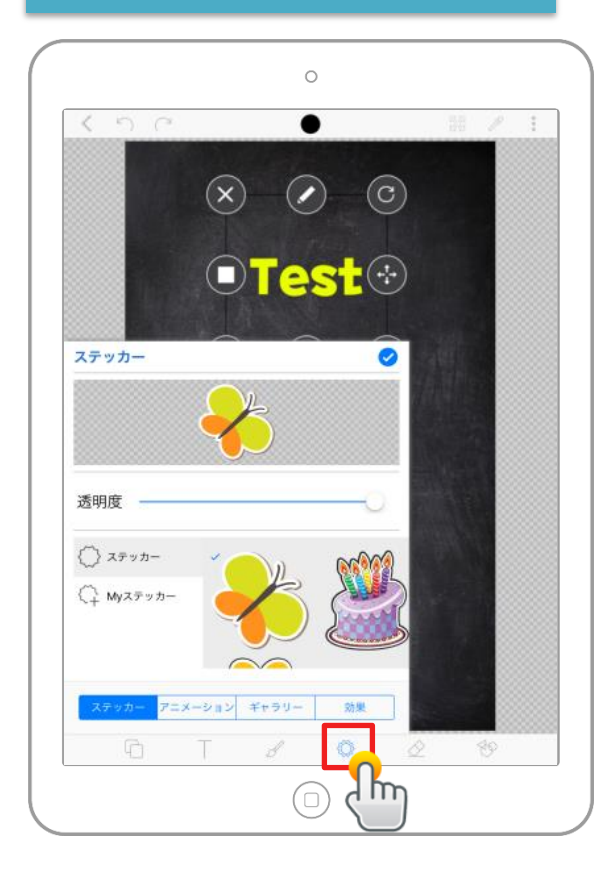

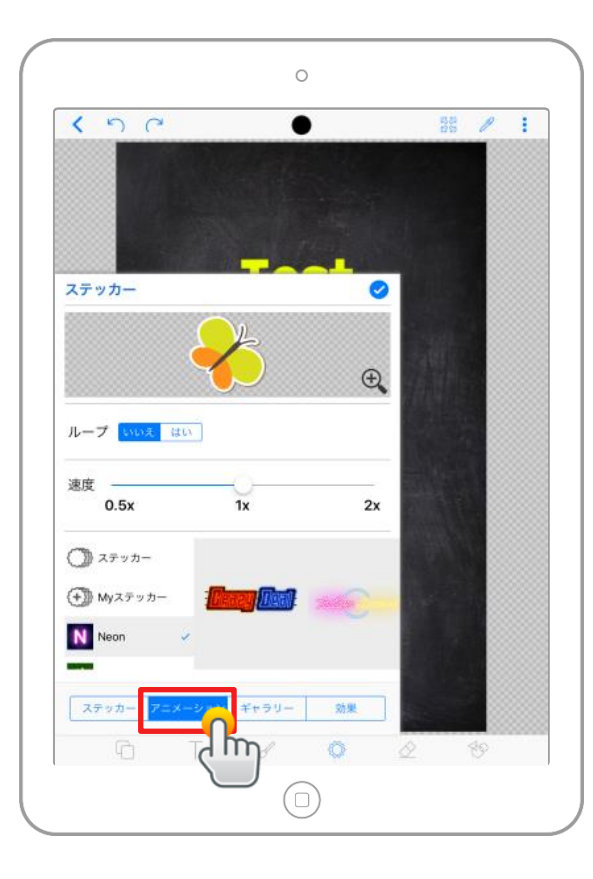

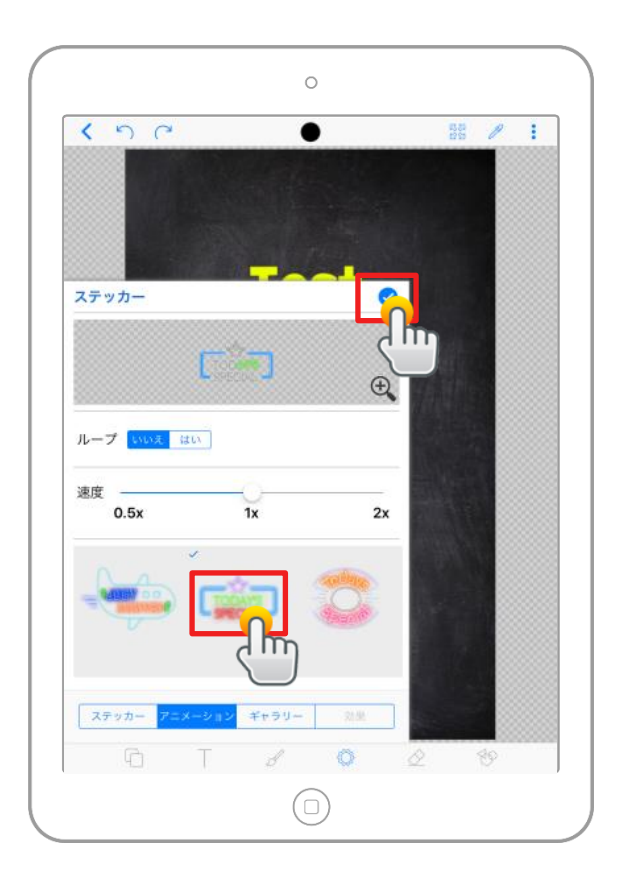

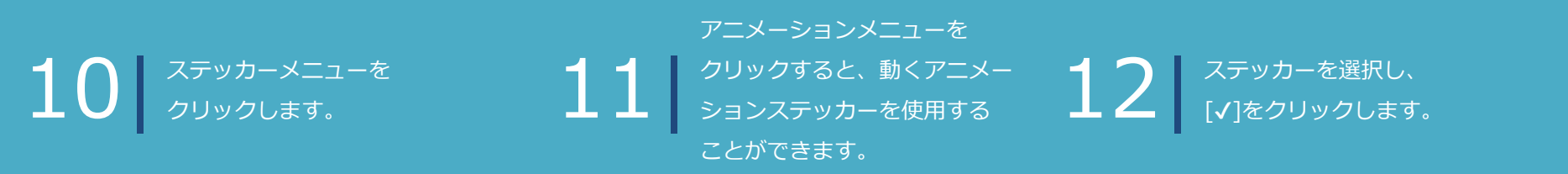

www.ds-lab.co.jp

# ■ スライドの保存

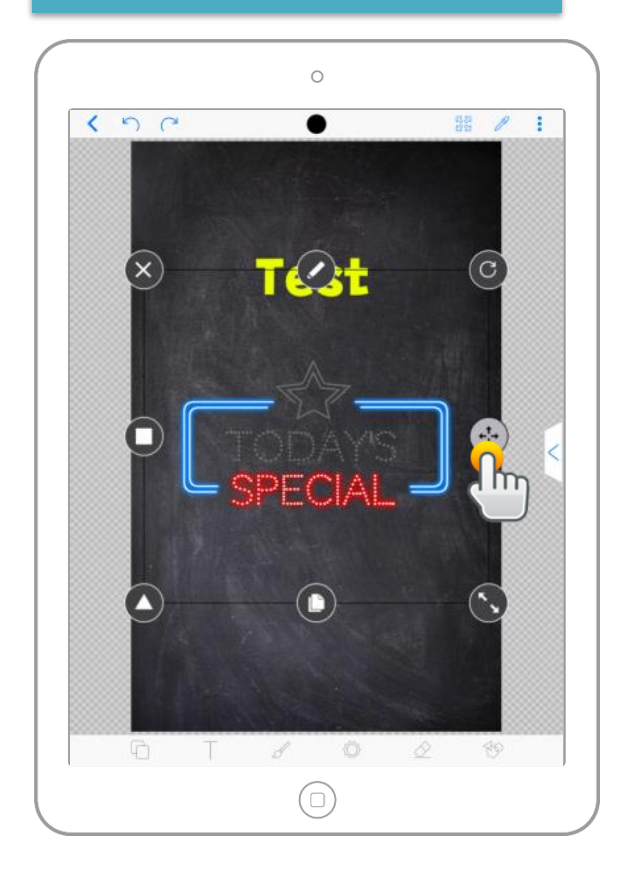

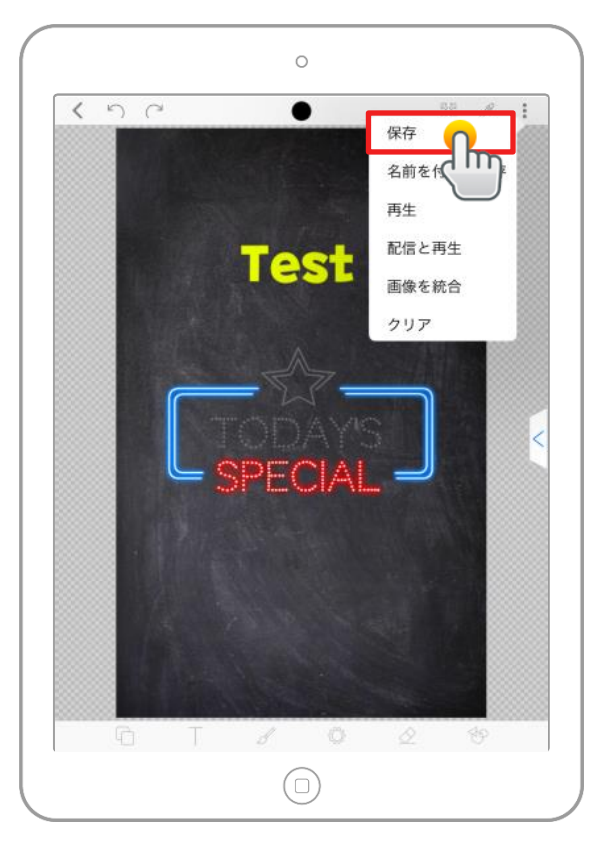

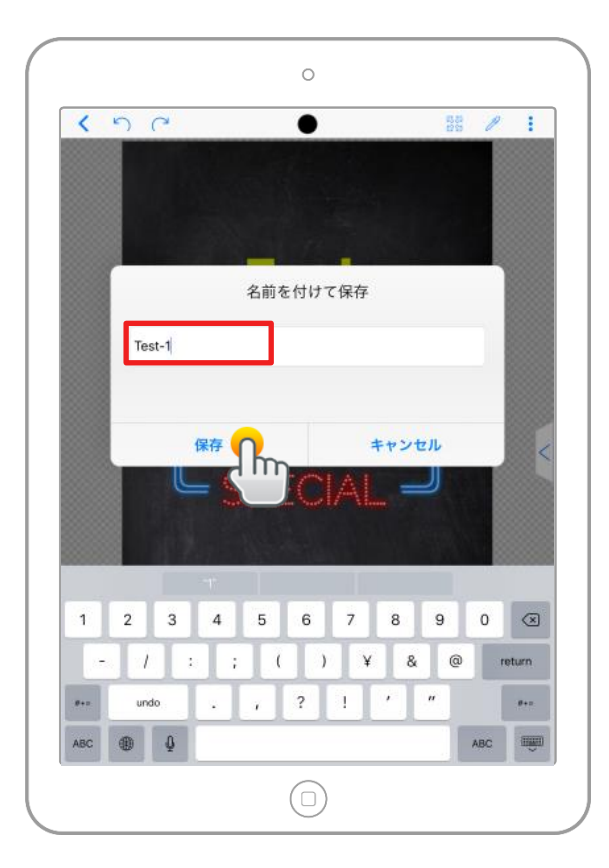

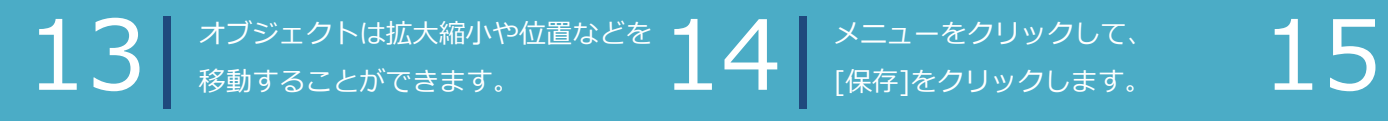

スライドの名前を入力し、 [保存]ボタンをクリックします。

www.ds-lab.co.jp

# ■ プレビュー

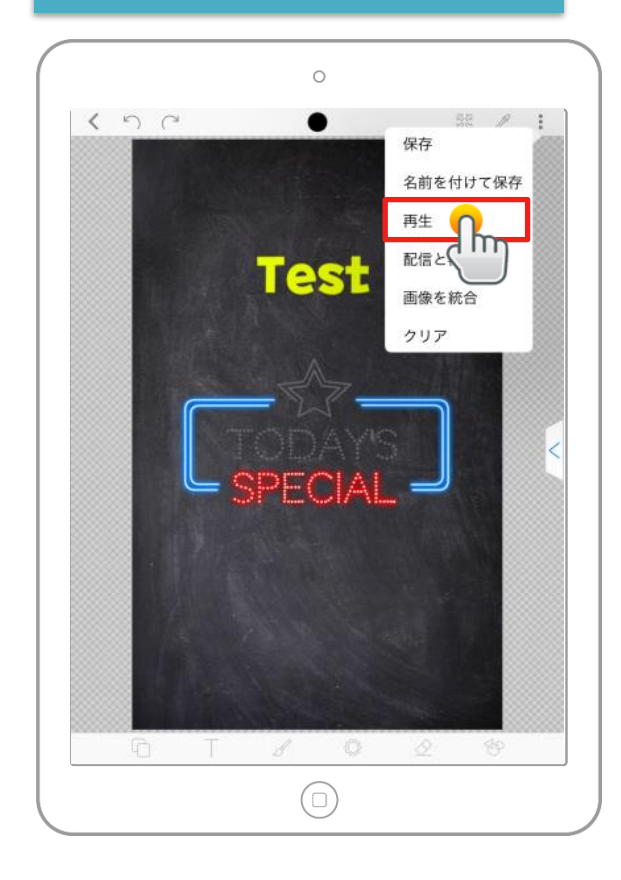

| <    |       |     |   | S | Setting | js |       |     |     | 0         |
|------|-------|-----|---|---|---------|----|-------|-----|-----|-----------|
| 再生モ  | -ド    |     |   |   |         |    |       |     |     | ا لے      |
|      |       |     |   |   |         |    |       |     |     |           |
|      |       |     |   |   |         | 1  |       |     |     |           |
| 継続時  | 間 (秒) |     |   |   |         |    |       |     |     |           |
| 10   |       |     | 1 |   |         |    |       |     |     |           |
| 東田   |       |     |   |   |         |    |       |     |     |           |
| and. |       |     |   |   |         |    |       |     |     |           |
| 0.5x |       |     |   |   | 1x      |    |       |     |     | 2x        |
|      |       |     |   |   |         |    |       |     |     |           |
| セカン  | ド再生す  | E-K |   |   |         |    |       |     |     |           |
|      |       |     |   |   | なし      |    |       |     |     |           |
|      |       |     |   |   |         |    |       |     |     |           |
| タイプ  |       | _   | _ |   |         | _  | _     | _   | _   | -         |
| 1    | 2     | 3   | 4 | 5 | 6       | 7  | 8     | 9   | 0   | $\otimes$ |
| -    | - 1   | :   | ; | ( | )       | ¥  | r - 8 | & @ | D)  | return    |
| Ø+=  | und   | lo  |   |   | ?       | 1  | '     | "   |     | Ø+=       |
| ABC  | ۲     |     |   |   |         |    | _     |     | ABC | Ŵ         |
|      |       |     |   |   |         |    |       |     |     |           |

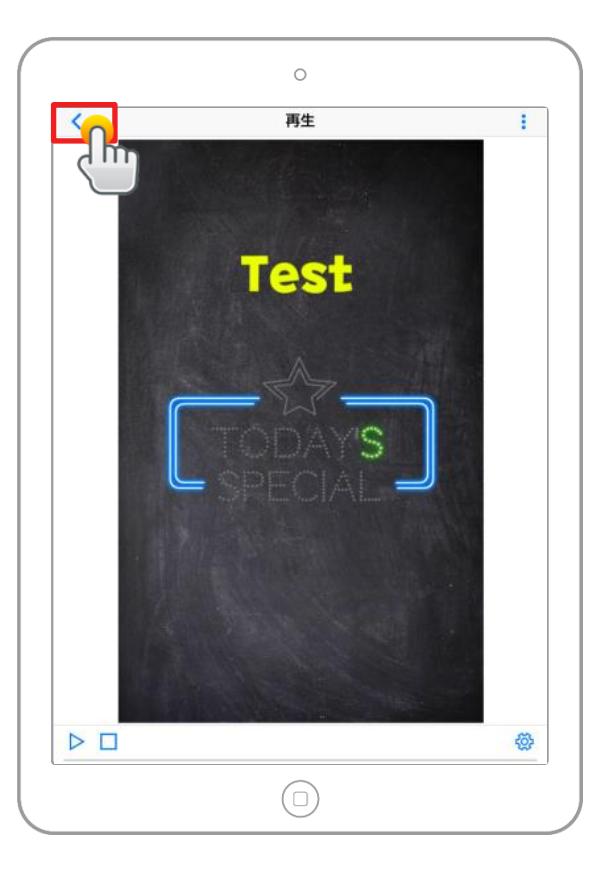

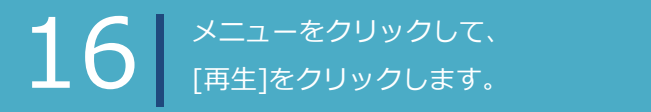

**17** スライドの再生時間や効果を 設定して[**イ**]をクリックします。

再生の仕方を確認したら Backボタン[<]をクリックします。

www.ds-lab.co.jp

### ■ スライドの配信

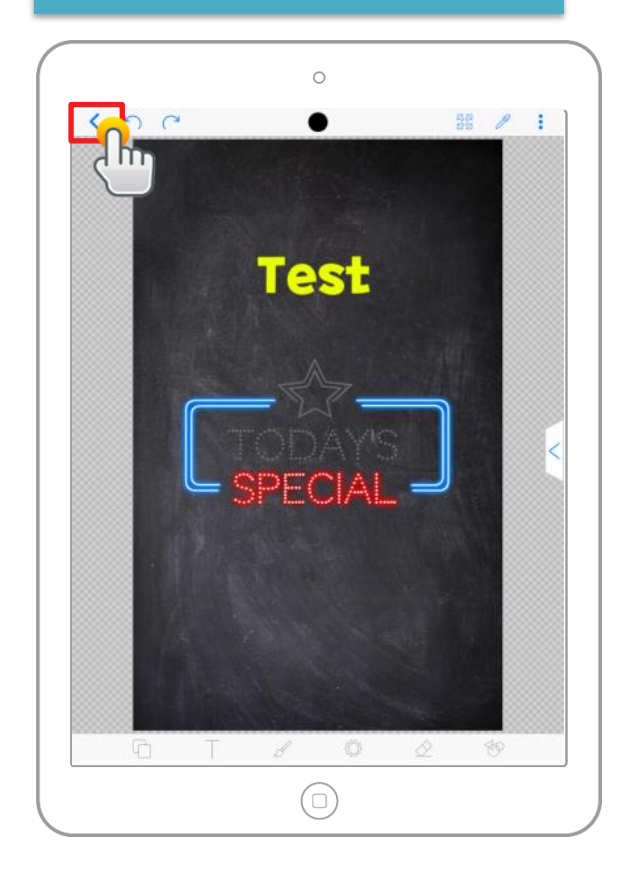

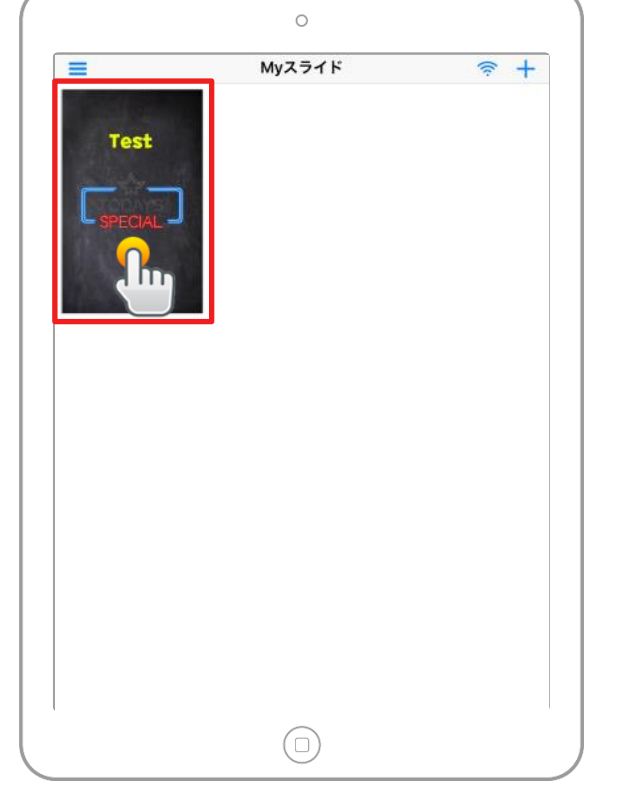

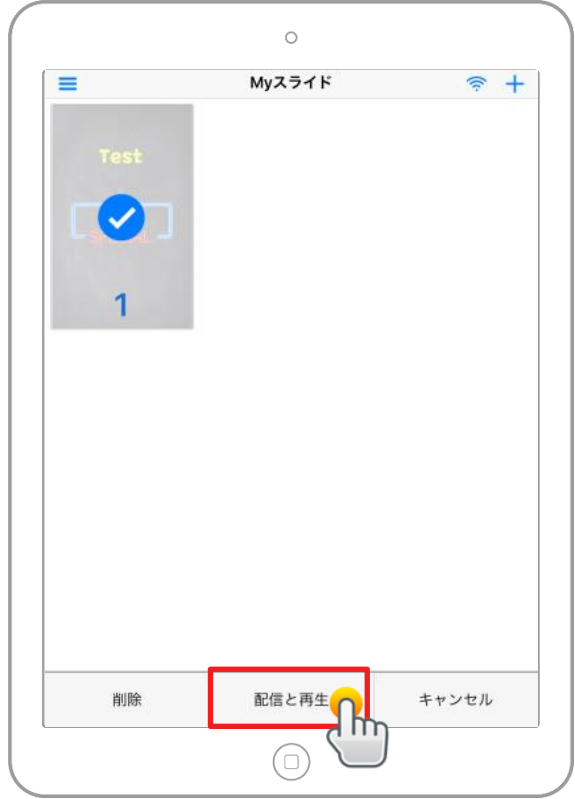

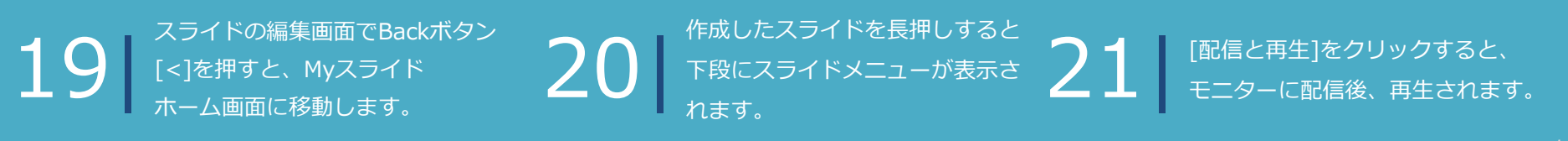

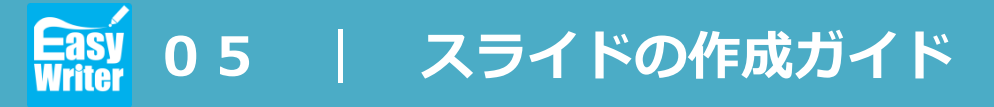

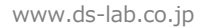

### 再生効果の説明

### 1. 静止

スライドデータが静止した状態で表示。

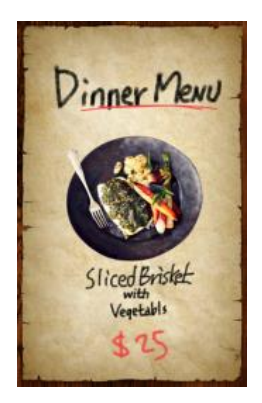

# **2. リプレイ** スライドデータを作成した順番に表示。

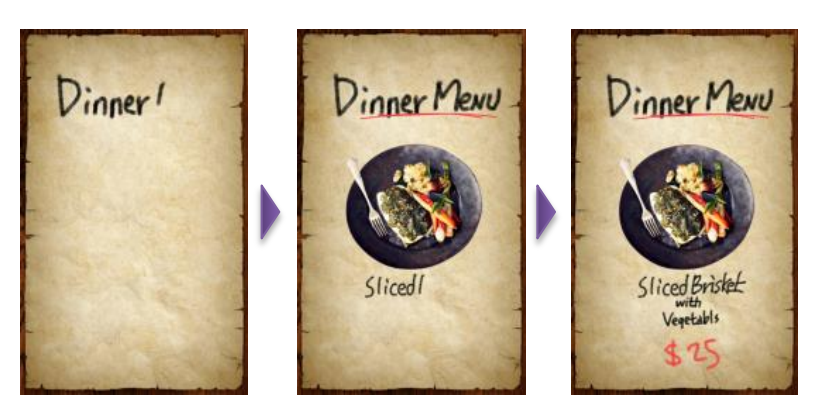

### 3. 点滅

スライドデータが点滅しながら表示。

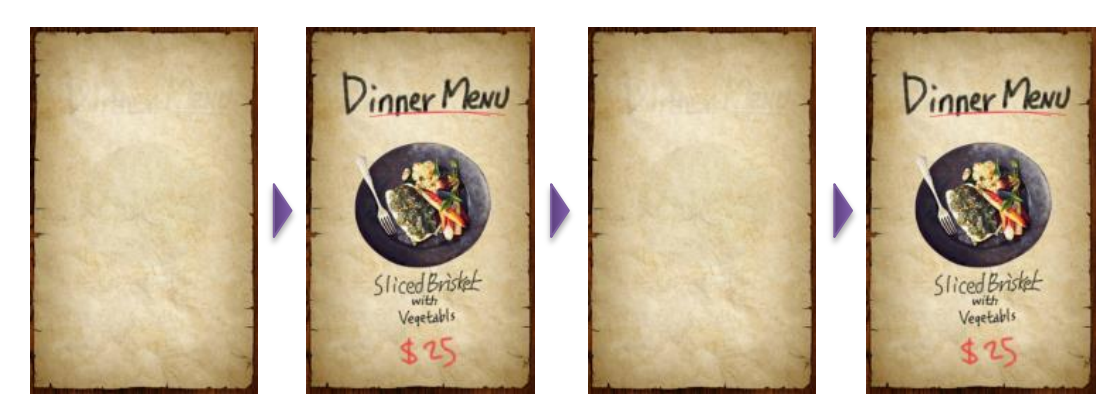

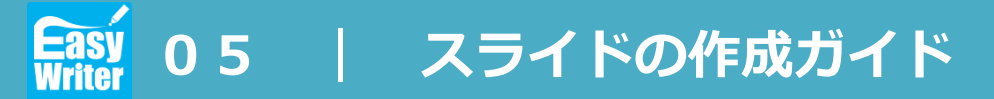

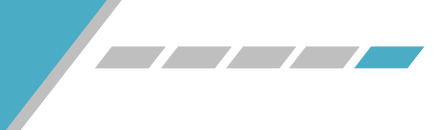

### ■ 再生効果の説明

#### 4. 反発

スライドデータが拡大や縮小したり、左から右に スライドしながら表示するアニメーション効果

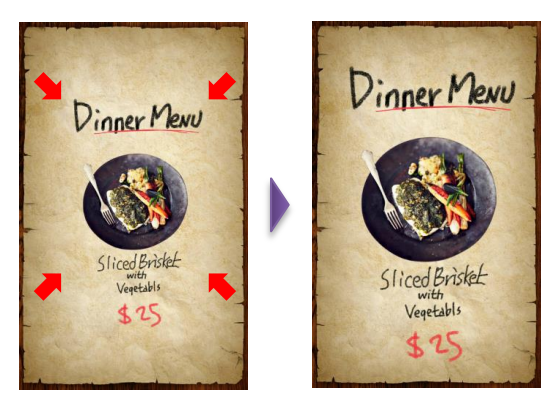

**5.回転** スライドデータが自動的に回転 (方向設定可能)

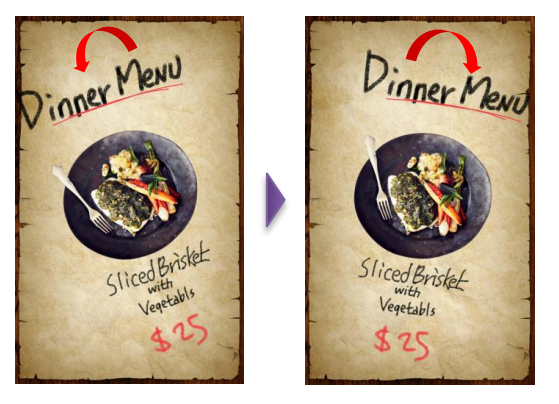

6. レインボー

スライドデータの色がレインボー色に変わり表示

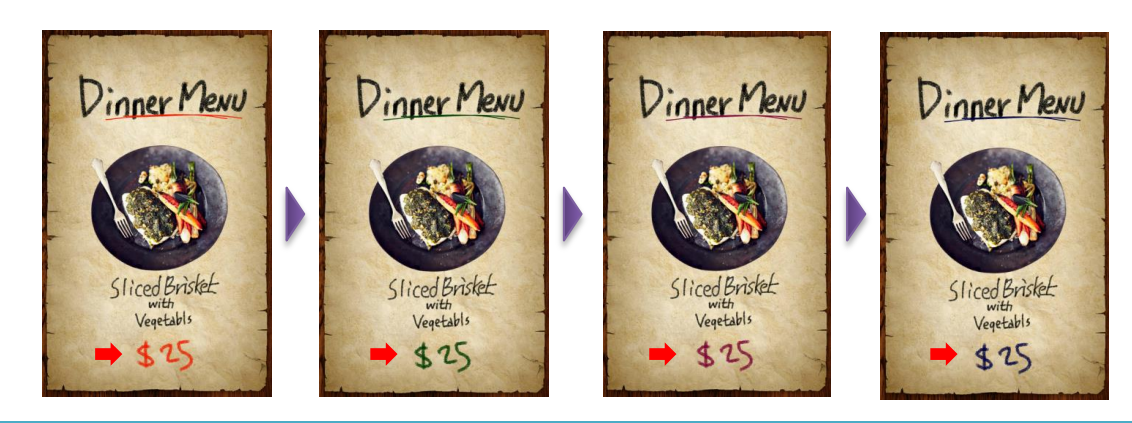